## AGRUPAMENTO DE ESCOLAS DE MIRANDA DO DOURO

**PLATAFORMA TEAMS** 

## ACESSO: www.aemd.pt

| $\leftrightarrow \rightarrow C$ $\blacktriangle$ In | nseguro   aemd.pt                                                                                               |                                                                                                    |                                          |                                                          |                  |              |                   |  |
|-----------------------------------------------------|----------------------------------------------------------------------------------------------------|----------------------------------------------------------------------------------------------------|------------------------------------------|----------------------------------------------------------|------------------|--------------|-------------------|--|
| Apps 🥪 SAPO                                         | M GMAIL                                                                                                    | 🖸 Banda Desenhada e 🚷 BD Portug                                                                                                    | al - Inter 😵 Bedeteca Portugal 🐋 Crédito | Agrícola   O 👸 Particu                                   | ilares mi Preços | e Cotações 🕓 | I.N.D.U.C.K.S. »  |  |
| aemd                                                | - Series                                                                                                    |                                                                                                    |                                          |                                                          |                  |              | TIT               |  |
| ORGANIGRAMA                                         |                                                                                                    | Y Y                                                                                                    | Y                                        | Plano de Conting                                         | ência vo         |              | 1 N               |  |
| CONTACTOS                                           |                                                                                                    |                                                                                                    |                                          | A Biblioteca no E                                        | D - Escolas Ac   | olnimento    | - i denning i     |  |
| CURSOS                                              | - higher                                                                                                    | ÁRIA PEDAGÓGICA<br>ÁREA PEDAGÓGICA                                                                                                    | ÁRIA SCOLAR<br>ÁREA ESCOLAR              | Apoio Ministério da Educação 🚽 🗸                         |                  |              |                   |  |
| EXAMES                                              |                                                                                                    |                                                                                                    |                                          | Orçamento Participativo Jovem 2021<br>Horários 2020/2021 |                  |              |                   |  |
| LEGISLAÇÃO                                          | and the second second                                                                                           |                                                                                                    |                                          | Contratação de Escola                                    |                  |              |                   |  |
| O CARTOLINHA                                        |                                                                                                    |                                                                                                    |                                          | Avaliação Inter                                          | na               | 1.1.1        |                   |  |
| DIVERSOS                                            |                                                                                                    |                                                                                                    | SITIOS AMPORTANTES<br>SÍTIOS IMPORTANTES | Transportes Escolares                                    |                  |              |                   |  |
| LOCALIZAÇÃO                                         |                                                                                                    | ÁRIA ANSTITUCIONAL<br>ÁREA INSTITUCIONAL                                                                                                    |                                          | O Cartolinha<br>M <u>anuais escolares</u><br>+           |                  |              |                   |  |
| Lhéngua Mirandesa                                   | - propriet                                                                                                    |                                                                                                    |                                          |                                                          |                  |              |                   |  |
| PRÉMIOS MÉRITO                                      | - margares                                                                                                    |                                                                                                    |                                          | Proteção do P                                            | 4                | 1            | and the second    |  |
| SAPO CAMPUS                                         |                                                                                                    |                                                                                                    | A DECEMBER OF THE OWNER                  |                                                          | Mirandesa        | ricular      | I I               |  |
| BIBLIOTECA                                          | - Survey Specific                                                                                               | Lan Jone hand                                                                                                    |                                          |                                                          |                  | in the       | The second second |  |
| SACE RIPLIO                                         |                                                                                                    | 1                                                                                                    |                                          | Erasmu                                                   | s+ 1             |              | Same Ser          |  |
| FACE BIBLIO                                         |                                                                                                    | Announce of the second second se |                                          |                                                          |                  |              |                   |  |
| Concursos / Projeto                                 |                                                                                                    | -                                                                                                    |                                          |                                                          |                  |              |                   |  |
| Mail Institucional                                  |                                                                                                    | and the second second                                                                                                    | at a president                           |                                                          | State Party      | 6-1-72       | and the to        |  |
| Plataforma Teams                                    |                                                                                                    | A                                                                                                    | Agrupamento                              | CLUBE DA                                                 | escola           | aemditini    |                   |  |
| Página inicial                                      | Parlamenta La                                                                                                   | EQAVET                                                                                                    | e m C de Escolas de                      | aemd                                                     | márica           | COLA S       | Erasmus           |  |
| Coordo                                              | ESCOLA EMBAIL                                                                                                   | ADORA CURSOS PROFISSIONAIS                                                                                                    | 🛩 🛯 🖉 🕶 Miranda do Douro                 | -                                                        |                  | 2018 - 2020  |                   |  |
| Google                                              | i talan and a signal and a signal and a signal and a signal and a signal and a signal and a signal and a signal | a participation of the                                                                                                    | The second second                        | the second second                                        |                  | 1            | -ret-             |  |
| 4                                                   | and sugardine                                                                                                   | and a second second second                                                                                                    | and in provide some                      | - Anglind                                                | alogen to        | A Angel      | - Margaret        |  |

## FAZER O LOGIN / INICIAR SESSÃO:

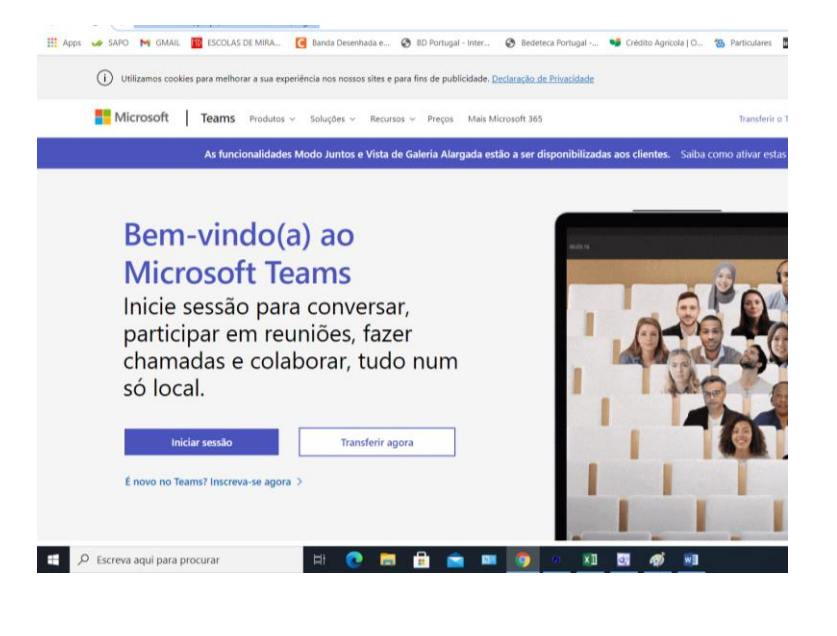

|                       |              |           | Exemplo: r |  |  |
|-----------------------|--------------|-----------|------------|--|--|
| Microsoft             |              |           |            |  |  |
| Iniciar sessâ         | io           | + Palavia |            |  |  |
| E-mail, telefone ou   | Skype        |           |            |  |  |
| Nenhuma conta? Crie   | uma!         |           |            |  |  |
| Não consegue aceder   | à sua conta? |           |            |  |  |
| Opções de início de s | essão        |           |            |  |  |
|                       | Anterior     | Seguinte  |            |  |  |
|                       |              |           |            |  |  |

Exemplo: manuel.maria@aemd.pt

+ Palavra passe enviada

## Como criar equipas / turmas no TEAMS:

https://www.youtube.com/watch?v=cL38l1jxwdA

O nome das equipas / turmas deverá ser como o exemplo:

2020-21 10ºB INGLÊS

Como agendar reuniões na Plataforma TEAMS

https://classroom.google.com/c/MjYxMDgwNDUyMDE4/a/MjU0NDIwNDgzNjgz/details

Bom trabalho,